## Michigan Personal Income Tax Extensions

#### **Michigan Extension Payment:**

Step 1:

Click on the below link

https://www.michigan.gov/taxes/iit/online-payments

#### Step 2:

Click on make an ePayment Now

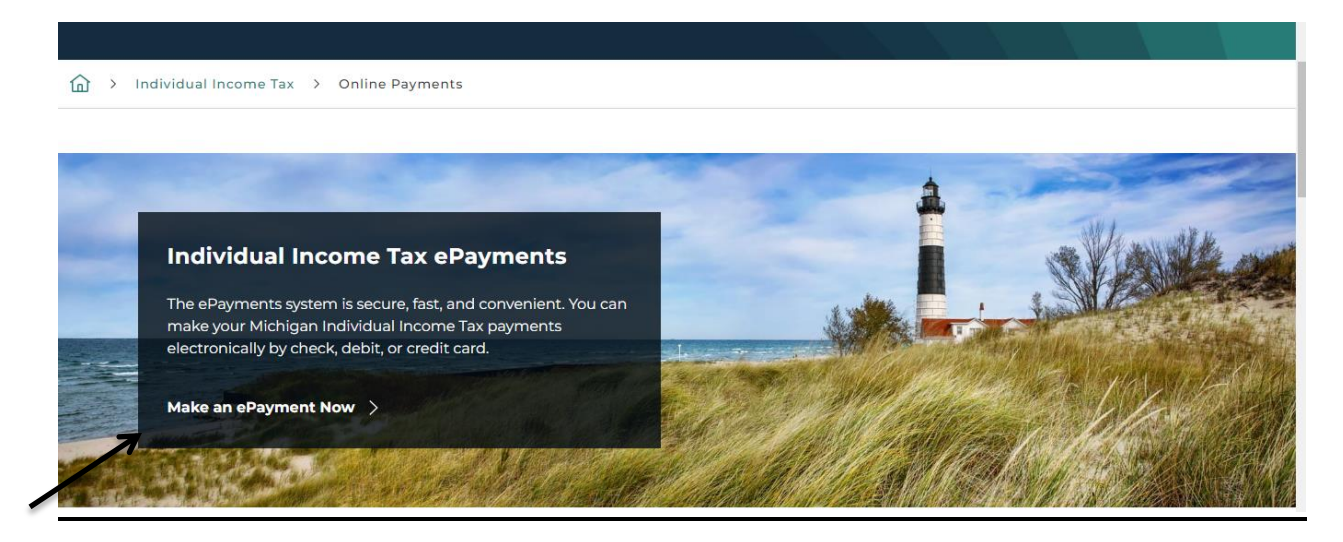

Step 3:

# Select Payment Type as Extension and enter your information and then click on continue

| ePayments<br>Individual Income Tax<br>Michigan Department of Treasury | One Time Payment | Account Information                                                                                                    |
|-----------------------------------------------------------------------|------------------|----------------------------------------------------------------------------------------------------|
|                                                                       |                  | Enter Account Information (All Fields Required)                                                                                              |
|                                                                       |                  | Payment Type                                                                                                    |
|                                                                       |                  | 2022 Extension -                                                                                                    |
|                                                                       |                  | Primary Taxpayer SSN                                                                                                    |
|                                                                       |                  |                                                                                                    |
|                                                                       |                  | Primary Taxpayer SSN                                                                                                    |
|                                                                       |                  | Primary Taxpayer Last Name                                                                                                    |
|                                                                       |                  |                                                                                                    |
|                                                                       |                  | Primary Taxpayer First Name                                                                                                    |
|                                                                       |                  |                                                                                                    |
|                                                                       |                  | Enter the five-digit ZIP Code used on last year's Michigan Individual Income Tax return - all non-US postal codes should be entered as 00000 |
|                                                                       |                  |                                                                                                    |
|                                                                       |                  |                                                                                                    |
|                                                                       |                  | Continue                                                                                                    |
|                                                                       |                  |                                                                                                    |

## Step 4:

# Fill the information and select the payment method

| All fields are required unless labeled as opt                                                                                                    | tional.                                                                   |
|----------------------------------------------------------------------------------------------------|---------------------------------------------------------------------------|
| Primary Taxpayer SSN                                                                                                    | *****67                                                                   |
| Primary Taxpayer First Name                                                                                                    | Primary Taxpayer Last Name                                                |
|                                                                                                    |                                                                           |
| Daytime Phone Number                                                                                                    | ZIP Code                                                                  |
| Enter Daytime Phone Number                                                                                                    |                                                                           |
|                                                                                                    |                                                                           |
| Email 🕜                                                                                                    | Re-Enter Email                                                            |
| Email<br>Enter email address<br>Pay This Amount \$ 0.00                                                                                                    | Re-Enter Email Re-enter email address                                     |
| Email<br>Enter email address<br>Pay This Amount \$ 0.00<br>Spouse SSN                                                                                                    | Re-Enter Email Re-enter email address Spouse First Name                   |
| Email<br>Enter email address<br>Pay This Amount \$ 0.00<br>Spouse SSN<br>Optional                                                                                                    | Re-Enter Email Re-enter email address Spouse First Name Optional          |
| Email<br>Enter email address Pay This Amount \$ 0.00 Spouse SSN Optional Show Spouse SSN                                                                                                    | Re-Enter Email Re-enter email address Spouse First Name Optional          |
| Email<br>Enter email address Pay This Amount \$ 0.00 Spouse SSN Optional Show Spouse SSN Payment Type                                                                                                    | Re-Enter Email Re-enter email address Spouse First Name Optional          |
| Email<br>Enter email address Pay This Amount \$ 0.00 Spouse SSN Optional Show Spouse SSN Payment Type 2022 Extension                                                                                                    | Re-Enter Email<br>Re-enter email address<br>Spouse First Name<br>Optional |
| Email<br>Enter email address Pay This Amount \$ 0.00 Spouse SSN Optional Show Spouse SSN Payment Type 2022 Extension Payment Method                                                                                         | Re-Enter Email<br>Re-enter email address<br>Spouse First Name<br>Optional |
| Email<br>Enter email address Pay This Amount \$ 0.00 Spouse SSN Optional Show Spouse SSN Payment Type 2022 Extension Payment Method                                                                                         | Re-Enter Email Re-enter email address Spouse First Name Optional          |
| Email<br>Enter email address  Pay This Amount \$ 0.00  Spouse SSN  Optional  Show Spouse SSN  Payment Type 2022 Extension  Payment Method  We are unable to validate the information                                        | Re-Enter Email Re-enter email address Spouse First Name Optional          |
| Email<br>Enter email address  Pay This Amount \$ 0.00  Spouse SSN  Optional  Show Spouse SSN  Payment Type 2022 Extension  Payment Method  We are unable to validate the informatio Michigan's records and cannot accept an | Re-Enter Email<br>Re-enter email address<br>Spouse First Name<br>Optional |

### Step 5:

## Enter your card details and submit it.

## Alternate Way of Payment:

Make a state tax payment with your Michigan extension use Form 4.